## ○ e ラーニング簡易マニュアル

- (1) e ラーニングサイトへのアクセス
  - ① 近畿共済ホームページ(https://www.kinkyo.or.jp)→「ご契約者の皆さま」をポイント→
  - 「組合員ログイン」をクリック

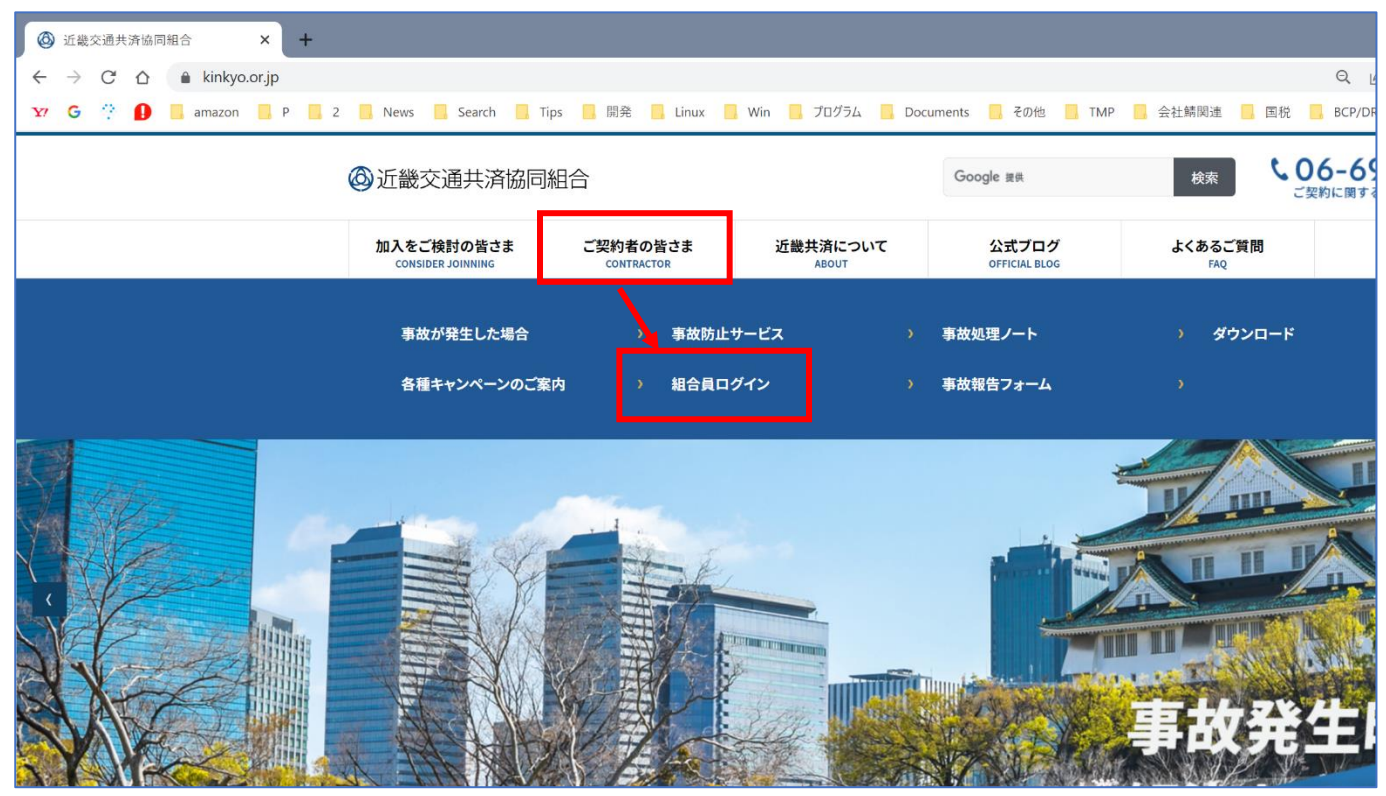

② パスワード (現在は)2828 を入力して「ログイン」をクリック

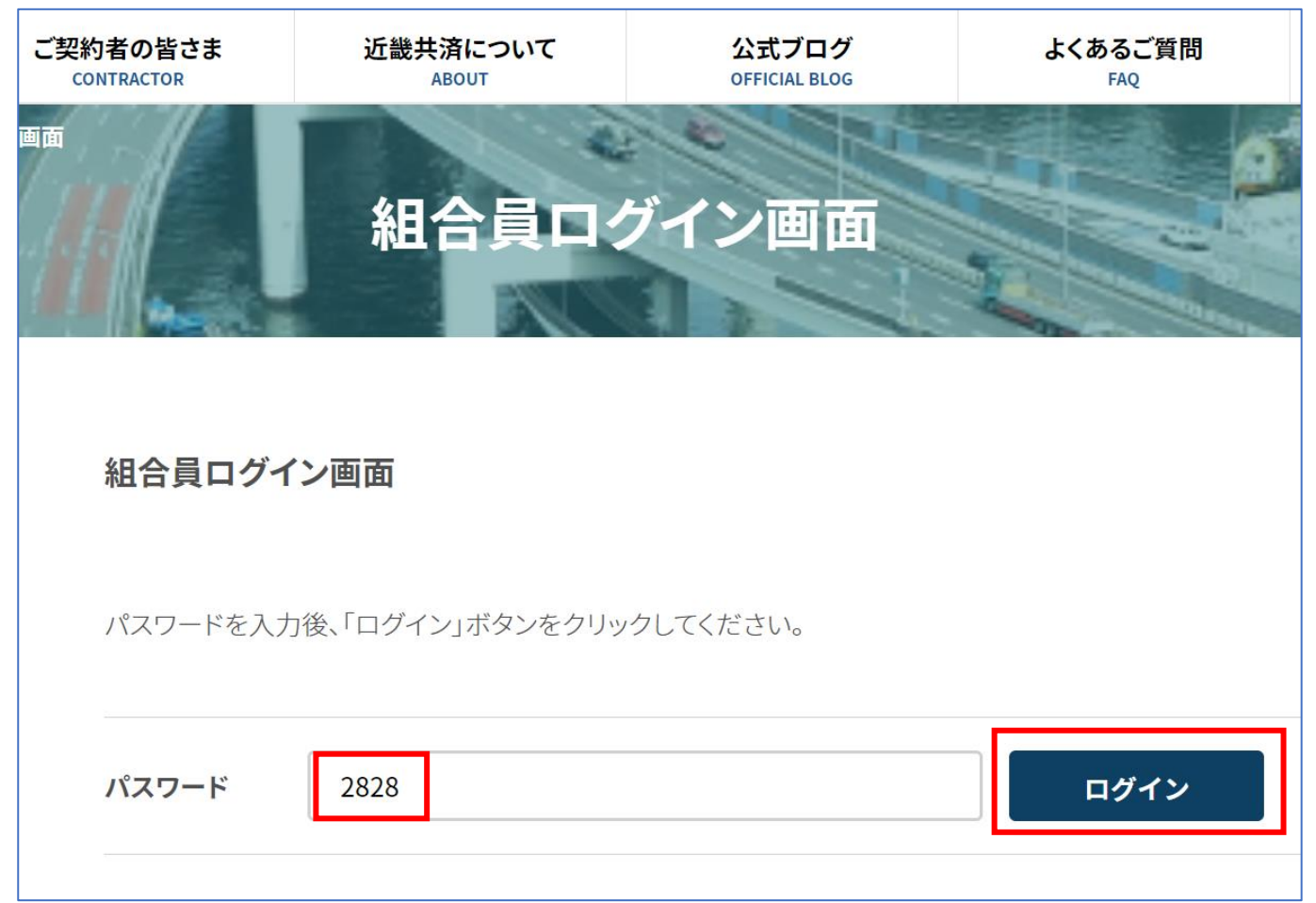

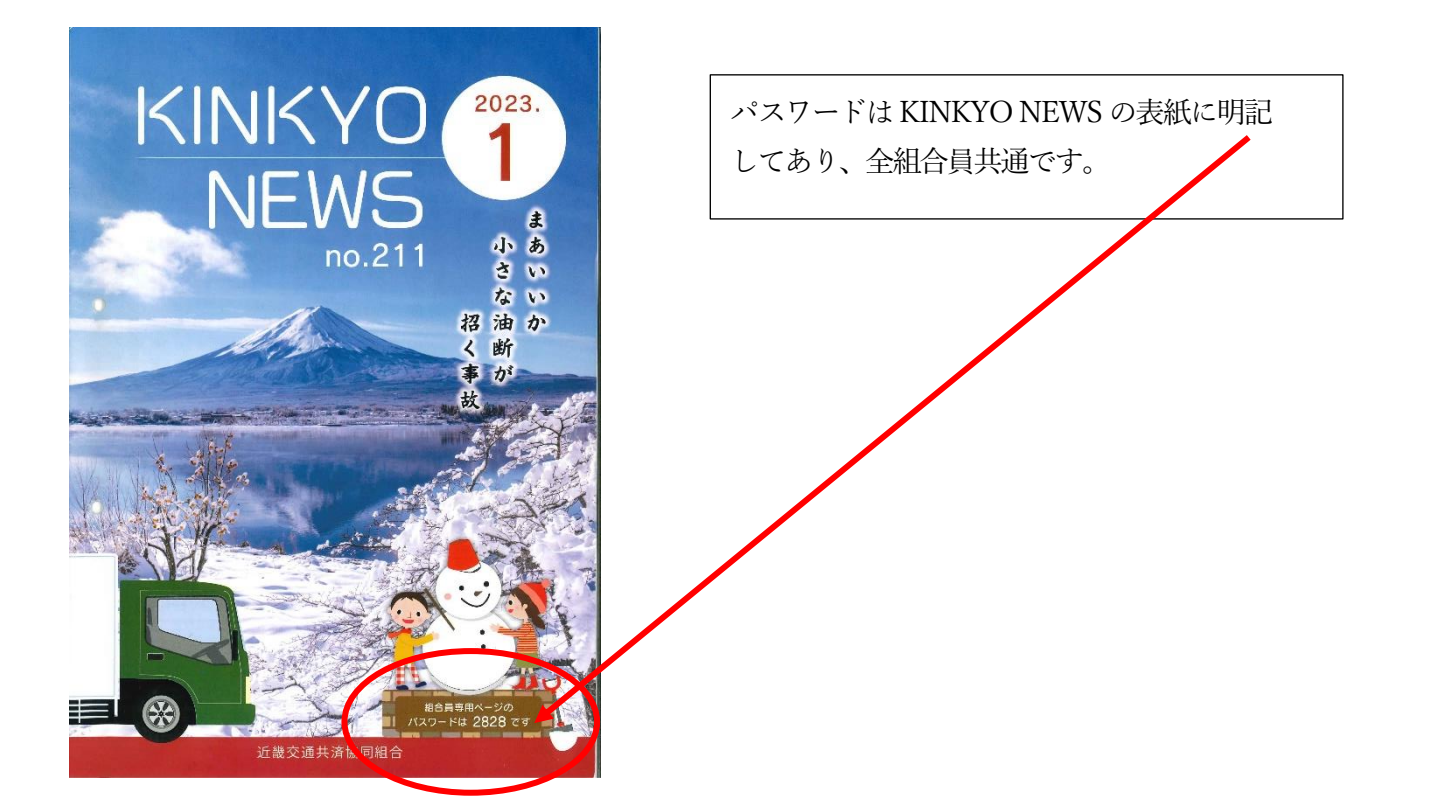

③ 「e ラーニング」クリックで e ラーニングのログインサイトに移動します

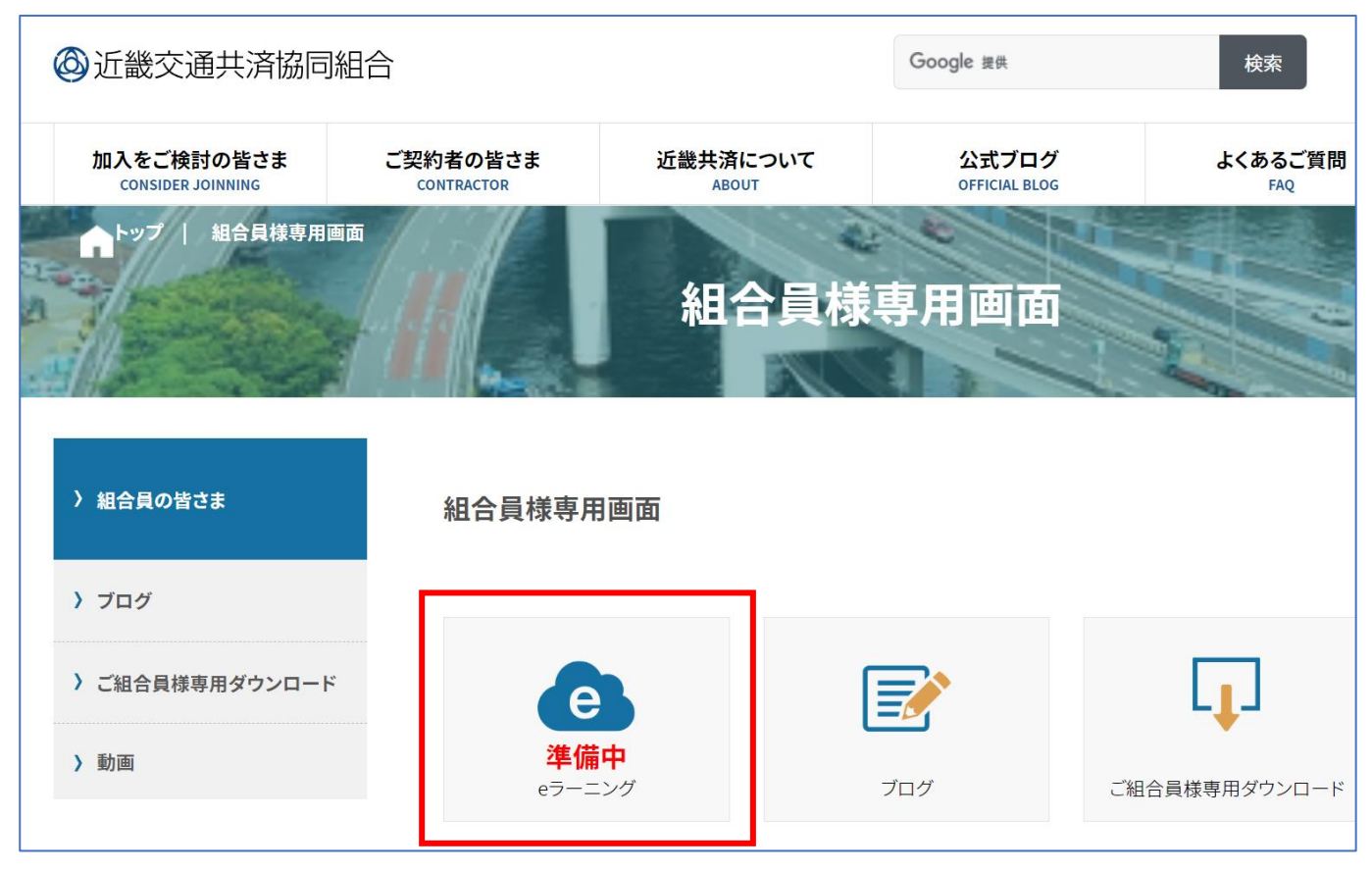

パソコンの場合このリンクを Ctrl キーを押しながらクリックする https://elearning.kinkyo.or.jp

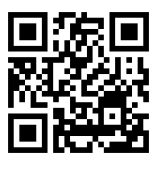

(2) e ラーニング用アカウントの作成(初回のみ)

① 「アカウントをお持ちでない方は、こちらから登録してください。」の「こちら」をクリック

| eラーニング ログイン                                   |  |  |  |  |  |  |
|-----------------------------------------------|--|--|--|--|--|--|
| 刃めてアクセスされる方は、 <mark>こちら</mark> の利用手順をご確認ください。 |  |  |  |  |  |  |
| アカウントをお持ちでない方は、こちらから登録してください。                 |  |  |  |  |  |  |
| 隽带電話番号(ID)                                    |  |  |  |  |  |  |
| 組合員コード(パスワード)                                 |  |  |  |  |  |  |
|                                               |  |  |  |  |  |  |
| ログイン                                          |  |  |  |  |  |  |
|                                               |  |  |  |  |  |  |
|                                               |  |  |  |  |  |  |

② 氏名(漢字・カナ)、生年月日、携帯電話番号(ID)、組合員コード(パスワード)を入力し、個人情報 取扱いに同意のチェック入れて、「新規登録」クリックでアカウントが作成されます。

| <b>アカウント登録</b><br><sup>お名前(漢字)</sup><br>姓 | 近畿交通共済協同組合には「9999」が組合員<br>コードとして割り当てられています。<br>試用されたい方は「9999」でアカウント登録<br>してください。 |
|-------------------------------------------|----------------------------------------------------------------------------------|
| 名                                         |                                                                                  |
| お名前(フリガナ)                                 |                                                                                  |
| セイ                                        |                                                                                  |
| X-1                                       |                                                                                  |
| 牛年月日                                      |                                                                                  |
| 年×月▼日                                     |                                                                                  |
| 携带電話番号(ID)                                |                                                                                  |
| ※ハイフンなし 例:07012345678                     |                                                                                  |
| 組合員コード(パスワード)                             |                                                                                  |
| ※組合員コードはご所属の組合もしくは事業所に予めご確認ください。          |                                                                                  |
| 所属先                                       |                                                                                  |
|                                           |                                                                                  |
| 個人情報の取り扱いについて                             |                                                                                  |
| 個人情報保護方針の内容をご確認の上、ご登録ください。                |                                                                                  |
| □ 個人情報の取り扱いについて同意しました。                    |                                                                                  |
|                                           |                                                                                  |
| <u>前午月天冬</u> 月                            |                                                                                  |

新規登録

| ③ 登録が完了すると再度「e ラーニングログイン」画面に戻ります。<br>上段に携帯電話番号、下段に組合員コードを入れて「ログイン」 |
|--------------------------------------------------------------------|
|                                                                    |
| eラーニング ログイン                                                        |
| 初めてアクセスされる方は、 <mark>こちら</mark> の利用手順をご確認ください。                      |
| アカウントをお持ちでない方は、 <mark>こちら</mark> から登録してください。                       |
| 080                                                                |
| ••••                                                               |
|                                                                    |
| ログイン                                                               |
|                                                                    |
|                                                                    |

(3) e ラーニングを受講する

 ①第1章から第12章まで、それぞれの章で、動画を見る→確認テストを受ける→テスト結果確認 を繰り返していきます。

| <ul> <li></li></ul>              | 交通共済協同組 × +                    |                                 |                        |                                                                     |                                              |            |                 |                 | ×              |
|----------------------------------|--------------------------------|---------------------------------|------------------------|---------------------------------------------------------------------|----------------------------------------------|------------|-----------------|-----------------|----------------|
| $\leftrightarrow$ C $\heartsuit$ | elearning.kinkyo.or.jp         |                                 |                        |                                                                     |                                              | GE         | ? 🖈 🖾 🔿 a       | v 🖬 🛯 🛛         | a 🛪 🛛 🤹 :      |
| ¥7 G 🕆 🚺                         | 📑 amazon 📙 P 🛄 2 📑 News 📑 Sean | ch 🧧 Tips 📒 開発 📒 Linux          | 📙 Win 📙 プログラム 📙 De     | ocuments 📙 その他 📙 TM                                                 | IP 🧧 会社結開連 📒 国                               | 税 📒 BCP/DR | BOX (MCł±) 🚳 ad | mkinkyo 🕄 U∶adn | nin P:管理者    » |
|                                  | @近畿交通共済協同組合                    |                                 |                        | Google 提供                                                           | Google 推荐 検索  く06-6965-2824 ご契約に関するご覧問はこちらまで |            |                 |                 |                |
|                                  | トップ<br>TOP                     | 加入をご検討の皆さま<br>CONSIDER JOINNING | ご契約者の皆さま<br>CONTRACTOR | 近畿共済について<br>ABOUT                                                   | よくあるご<br>FAQ                                 | 度問         | お問合せ<br>INQURY  |                 |                |
|                                  | A 1-27 (3-2                    | 20122017                        | e7-=>                  | グについて                                                               |                                              |            |                 |                 |                |
| 第1章                              | 第2章 第3章                        | 第4章 第5章                         | 第6章                    | 第7章                                                                 | 第8章                                          | 第9章        | 第10章            | 第11章            | 第12章           |
|                                  | 動画数:6                          |                                 |                        | 1-2 トラック輸送の                                                         | 社会的重要性                                       |            | and 179 .4      |                 |                |
|                                  | Rem:0637540                    |                                 |                        | Bfll:06分00秒<br>1 2 トラック事故の社会的影響<br>1-2トラック会社の社会的重要性<br>見る 2 YouTube |                                              |            |                 |                 | ~              |
|                                  | 1-3 トラック事故の社会的影響               |                                 |                        | 1-4 交通事故統計                                                          | 追突·対自転車                                      |            |                 |                 |                |
| 57.00 · 00 / 00 × 0              |                                |                                 |                        | RE-1011025h                                                         |                                              |            |                 |                 |                |